# **Vorbereitung des Rechners**

# für die Textübertragung

Förderzentrum für die integrative Beschulung blinder und hochgradig sehbehinderter Schülerinnen und Schüler (FIBS) Astrid Leutbecher

Korrekturhinweise, Anmerkungen, Verbesserungsvorschläge usw. bitte an: astrid.leutbecher@bezreg-arnsberg.nrw.de Tel.: 0 29 21 / 683-285 Fax.: 0 29 21 / 683-393

Stand: 27. Februar 2008

Die Standardeinstellungen von Word führen häufig zu Irritationen und sind zudem nicht immer kompatibel mit den Braillezeilen. Ärger bereitet z. B. die automatische Nummerierungen. Im Folgenden werden Empfehlungen für die Einstellungen in Word gegeben.

## 1 Menü: Extras, Optionen

### 1.1 Ansicht

| aktivieren            | deaktivieren |
|-----------------------|--------------|
| Formatierungszeichen: |              |
| > alle                |              |

#### **1.2 Allgemein**

| aktivieren                             | deaktivieren |
|----------------------------------------|--------------|
| Allgemeine Optionen:                   |              |
| > Konvertierung beim Öffnen bestätigen |              |

#### **1.3 Bearbeiten**

| aktivieren                | deaktivieren |
|---------------------------|--------------|
| Bearbeitungsoptionen:     | alles andere |
| > Eingabe ersetzt Auswahl |              |

#### **1.4 Speichern**

| aktivieren                               | deaktivieren |
|------------------------------------------|--------------|
| Speicheroptionen:                        |              |
| > Sicherungskopie immer erstellen        |              |
| > Anfrage für Speicherung von Normal.dot |              |
| > Autowiederherstellen                   |              |

## 2 Menü: Extras, AutoKorrektur-Optionen

#### 2.1 AutoKorrektur

| aktivieren | deaktivieren |
|------------|--------------|
|            | alles        |

### 2.2 AutoFormat während der Eingabe

| aktivieren | deaktivieren |
|------------|--------------|
|            | alles        |

#### 2.3 AutoText

| aktivieren | deaktivieren |
|------------|--------------|
| alles      |              |

#### 2.4 AutoFormat

| aktivieren      | deaktivieren |
|-----------------|--------------|
| Beibehalten:    | alles andere |
| > Formatvorlage |              |